## Anleitung zur Verwendung der Vorgangsauskunft

1. Link öffnen. Es erscheint folgendes Fenster:

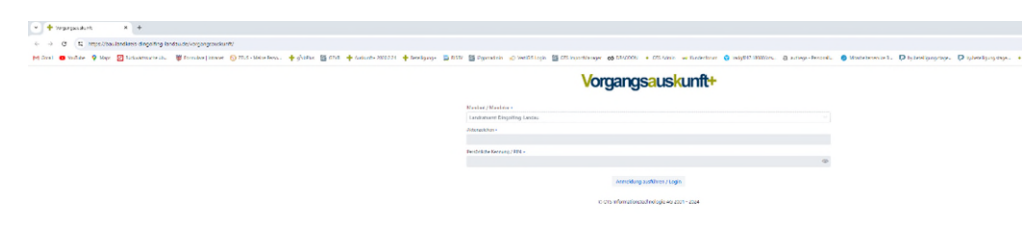

- Aktenzeichen und PIN aus den Angaben auf der Eingangsbestätigung eingeben.
   Bitte beachten Sie: Das Aktenzeichen im oberen Betrefffeld enthält ein vorangestelltes Sachgebietskürzel. Dieses ist hier nicht notwendig.
   Bitte benutzen Sie die fettgedruckten Angaben im unteren Teil des Brieftextes.
- 3. Nach der Anmeldung erscheint folgender Bildschirm:

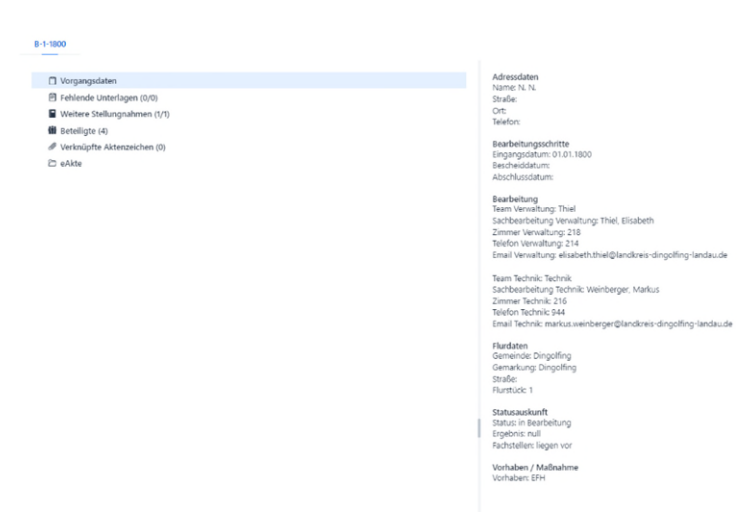

4. Hierbei finden sich links verschiedene Register. Rechts im Bild werden dann die jeweiligen Informationen zum Register angezeigt.

- Vorgangsdaten: geben allgemeine Daten zu Ihrem Vorhaben und Bearbeitungsstand wie Sachbearbeiter und Antragsdaten sowie eine sehr grobe Bestimmung des Bearbeitungsstandes
- Fehlende Unterlagen:

B-1-1800

B-1-1800

| Vorgangsdaten                 | Fehlende Unterlagen                                            |                |                  |                 |                  |          |                   |
|-------------------------------|----------------------------------------------------------------|----------------|------------------|-----------------|------------------|----------|-------------------|
| E Fehlende Unterlagen (0/1)   |                                                                |                |                  |                 |                  |          |                   |
| Weitere Stellungnahmen (1/1)  | Fehlende Unterlage o                                           | Gruppe a       | Angefordert am o | Eingangsdatum e | Nachreichfrist o | Status e | Aktion            |
| 🛍 Beteiligte (4)              |                                                                |                |                  |                 |                  |          |                   |
| A Verknüpfte Aktenzeichen (0) |                                                                |                |                  |                 |                  |          |                   |
| 🗈 eAkte                       | Abstandsflächenplan mit nachvollziehbarer Berechnung der Absta | Baugenehmigung | 27.08.2024       |                 | 27.09.2024       | fehlt    | A Datei hochladen |
|                               |                                                                |                |                  |                 |                  |          |                   |

Hier sehen Sie fehlende Angaben oder Planunterlagen.

Sie haben die Möglichkeit über den Punkt "Datei hochladen" die fehlenden Angaben direkt in die passende E-Akte zu speichern und damit eine Meldung beim

bearbeitenden Sachbearbeiter auszulösen.

Bitte beachten Sie: Es können nur Dateien im Format .pdf hochgeladen werden.

• Weitere Stellungnahmen: Die Stellungnahmen der notwendigen Fachstellen werden Ihnen mit dem Ergebnis angezeigt; hier gibt es keine aktiven Funktionen für Sie.

Dieser Reiter bietet einen Überblick über die beteiligten Fachstellen und deren Ergebnisse in der Sache.

| C Vorgangsdaten                                                                              | E Beteiligte Stelle o                 | Angefordert | Angefordert am o | Liegt vor | Eingegangen am s | Ergebnis beteiligte Stelle o | Ergebnis Sachbearbeitung o |
|----------------------------------------------------------------------------------------------|---------------------------------------|-------------|------------------|-----------|------------------|------------------------------|----------------------------|
| Proteina Contenagen (U/I)  Weitere Stellungnahmen (U/I)  *********************************** | Test Dioitalisierung (Fachstelle) [1] | J           | 24.06.2024       | J         | 24.05.2024       | keine Finwände               | positiv                    |
| till Betelligte (4)<br>∂ Verknüpfte Aktenzeichen (0)                                         |                                       |             |                  |           |                  |                              |                            |
| 2 eAkte                                                                                      |                                       |             |                  |           |                  |                              |                            |

• Beteiligte: Sie sehen die am Verfahren beteiligten Personen oder Stellen, bei öffentlichen Stellen manchmal die notwendigen Kontaktdaten.

| 8-1-1800                      |                             |                           |                         |                  |                                                |             |
|-------------------------------|-----------------------------|---------------------------|-------------------------|------------------|------------------------------------------------|-------------|
| C Vorgangsdaten               | Art :                       | Name :                    | Anschrift ÷             | Ort :            | E-Mail e                                       | Telefon ¢   |
| Fehlende Unterlagen (0/1)     |                             |                           |                         |                  |                                                |             |
| Weitere Stellungnahmen (1/1)  | Antragsteller               | N. N.                     |                         |                  |                                                |             |
| 1 Beteiligte (4)              | Beteiligte-Expertenauskunft | Stadt Dingolfing          | DrJosef-Hastreiter-Str. | 84130 Dingolfing | bauantrag@dingolfing.de                        | 08731/501-0 |
| # Verknüpfte Aktenzeichen (0) | Fachstelle                  | Frau Test Digitalisierung | Obere Stadt 1           | 84130 Dingolfing | elisabeth.thiel@landkreis-dingolfing-landau.de |             |
| 🗁 eAkte                       | Antragsteller               | Hinterhuber               |                         |                  |                                                |             |

• Verknüpfte Aktenzeichen: Falls es bereits auf Ihrem Grundstück elektronisch erfasste Vorgänge gibt, werden diese mit dem jetzigen Vorgang verknüpft.

So erhalten die Sachbearbeiter und Sie schnell einen Überblick über Zusammenhänge auf dem Grundstück. Es kann sein, dass bei Ihnen dieses Register auch leer ist. Das hat für Sie keine Nachteile.

## • eAkte: Es öffnet sich ein separater Reiter im Browser. Bitte hier nicht erschrecken, das ist korrekt so.

| <ul> <li>+ Vorgangsauskunft × reAlt</li> </ul>        | tePlus ×                  | +                              |                                |                      |                    |               |                       |                       |              |           |                 |                      |                        |                                          |                      |                      |
|-------------------------------------------------------|---------------------------|--------------------------------|--------------------------------|----------------------|--------------------|---------------|-----------------------|-----------------------|--------------|-----------|-----------------|----------------------|------------------------|------------------------------------------|----------------------|----------------------|
| ⊢ → Ø S https://bau.landkreis-dingoli                 | fing-landau.de/eakteplus/ |                                |                                |                      |                    |               |                       |                       |              |           |                 |                      |                        |                                          |                      |                      |
| r Gmail 😐 YouTube 💡 Maps 🕜 Rückwärtssuch              | he üb 😢 Formulare   Intra | net 🕤 ZEUS - Meine Perso       | 🕂 g <sup>2</sup> vbPlus 🛛 G2VB | 4 Auskunft+ 2020.2.2 | 4 🕂 Beteiligung+ 🛓 | RISBY 📷 i2gpm | admin 🔬 VertiGIS Logi | in 📷 OTS ImportManage | r có DRACCON | OTS Admin | 🕶 Kundenforum 🌍 | kadgf017:18080/ots 8 | a authega - PersonalL. | <ul> <li>Mitarbeiterservice 8</li> </ul> | by.beteiligung.stage | by.beteiligung.stage |
|                                                       |                           |                                |                                |                      |                    | eAkte Anzeige |                       |                       |              |           |                 |                      |                        |                                          |                      |                      |
| B.1.1800 X                                            |                           |                                |                                |                      |                    |               |                       |                       |              |           |                 |                      |                        |                                          |                      |                      |
|                                                       |                           |                                |                                |                      |                    |               |                       |                       |              |           |                 |                      |                        |                                          |                      |                      |
| 2 8-1-1800                                            |                           | Genehmigungsverfahren          |                                |                      |                    |               |                       |                       |              |           |                 |                      |                        |                                          |                      |                      |
| alle Dokumente (1)                                    |                           | Aktenzeichen                   |                                |                      | B-1-1800           |               |                       |                       |              |           |                 | Akten Id             |                        |                                          | 16449                |                      |
| > Antrag (1)                                          |                           | Betreff                        |                                |                      | EFH                |               |                       |                       |              |           |                 | Schlagworte          |                        |                                          |                      |                      |
| <ul> <li>Bescheinigungen und Fachgutachten</li> </ul> |                           | Management                     |                                |                      |                    |               |                       |                       |              |           |                 |                      |                        |                                          |                      |                      |
|                                                       |                           | Aktenplan                      |                                |                      |                    |               |                       |                       |              |           |                 |                      |                        |                                          |                      |                      |
|                                                       |                           | Vorgangsdaten                  |                                |                      | 8                  |               |                       |                       |              |           |                 | Baugenehmigung       | a                      |                                          |                      |                      |
|                                                       |                           | Team                           |                                |                      | 2003               |               |                       |                       |              |           |                 | Thiel                |                        |                                          |                      |                      |
|                                                       |                           | Sachbearbeiter Vorname         |                                |                      | Elisabeth          |               |                       |                       |              |           |                 | Sachbearbeiter Nac   | chname                 |                                          | Thiel                |                      |
|                                                       |                           | Jahr                           |                                |                      | 1800               |               |                       |                       |              |           |                 | laufende Nummer      |                        |                                          | 1                    |                      |
|                                                       |                           | Eingangsdatum                  |                                |                      | 31.12.1799         | =             |                       |                       |              |           |                 | Abschlussdokumen     | nt                     |                                          |                      |                      |
|                                                       |                           | Vorgangsstart                  |                                |                      | 27.05.2024         |               |                       |                       |              |           |                 | Vorgangsabschluss    |                        |                                          |                      |                      |
|                                                       |                           | Vorgangsstatus                 |                                |                      | in Bearbeitung     |               |                       |                       |              |           |                 | Vorgangsergebnis     |                        |                                          |                      |                      |
|                                                       |                           | Aktenstandort                  |                                |                      |                    |               |                       |                       |              |           |                 | externes Aktenzeid   | hen                    |                                          |                      |                      |
|                                                       |                           | Liegenschaft                   |                                |                      |                    |               |                       |                       |              |           |                 |                      |                        |                                          | ·······              |                      |
|                                                       |                           | Gemarkung                      |                                |                      | Dingolfing         |               |                       |                       |              |           |                 | Flurstück            |                        |                                          | 1 1                  |                      |
|                                                       |                           | Straße                         |                                |                      |                    |               |                       |                       |              |           |                 | Hausnummer           |                        |                                          | 05                   |                      |
|                                                       |                           | PLZ                            |                                |                      |                    |               |                       |                       |              |           |                 | Ort (Gemeinde)       |                        |                                          | Dingolfing           |                      |
|                                                       |                           | Antragsteller<br>Anrede, Titel |                                |                      |                    |               |                       |                       |              |           |                 |                      |                        |                                          |                      |                      |
|                                                       |                           | Vomame                         |                                |                      |                    |               |                       |                       |              |           |                 | Nachname             |                        |                                          | N. N.                |                      |
|                                                       |                           | Straße                         |                                |                      |                    |               |                       |                       |              |           |                 | Hausnummer           |                        |                                          | bis                  |                      |
|                                                       |                           | PLZ                            |                                |                      |                    |               |                       |                       |              |           |                 | Ort                  |                        |                                          |                      |                      |
|                                                       |                           | Land                           |                                |                      |                    |               |                       |                       |              |           |                 |                      |                        |                                          |                      |                      |
|                                                       |                           | Telefon                        |                                |                      |                    |               |                       |                       |              |           |                 | E-Mail               |                        |                                          |                      |                      |
|                                                       |                           | Notiz                          |                                |                      |                    |               |                       |                       |              |           |                 |                      |                        |                                          |                      |                      |
|                                                       |                           |                                |                                |                      |                    |               |                       |                       |              |           |                 |                      |                        |                                          |                      |                      |
|                                                       |                           | Alle Hauptindexmerkmale        |                                |                      |                    |               |                       |                       |              |           |                 |                      |                        |                                          |                      |                      |
|                                                       |                           |                                |                                |                      |                    |               |                       |                       |              |           |                 |                      |                        |                                          |                      |                      |

Zum Auslesen von Unterlagen bitte links auf die Register klicken. Rechts öffnet sich die Liste mit den vorhandenen Unterlagen. Bitte die entsprechende Unterlage anmarkieren und dann auf die Markierung mit der rechten Maustaste klicken. Sie erhalten den Menüpunkt "Dokument lesen".

## B-1-1800 X

| / 🗁 B-1-1800                       | ■ Vorschau ¢ | Betreff ¢                     | Dokumentname ¢            | Empfänger ¢ | Status o | Erstellungsdatum o  | Ersteller ¢ | Dokumentenformat ¢ | Version ¢ |
|------------------------------------|--------------|-------------------------------|---------------------------|-------------|----------|---------------------|-------------|--------------------|-----------|
| alle Dokumente (1)                 |              | Filter                        | Filter                    | Filter      | Filter   | Filter              | Filter      | Filter             | Filter    |
| Antrag (1)     Verfahrensabschluss |              | Lac Dokument lesen (Download) | Lageplan Thiel Altersberg |             |          | 17.06.2024 15:15:45 | thiel       | DF                 | 2.0       |
| Bescheinigungen und Fachgutachten  |              | <ul> <li>Hilfe</li> </ul>     |                           |             |          |                     |             |                    |           |
|                                    |              | -                             |                           |             |          |                     |             |                    |           |
|                                    |              |                               |                           |             |          |                     |             |                    |           |
|                                    |              |                               |                           |             |          |                     |             |                    |           |
|                                    |              |                               |                           |             |          |                     |             |                    |           |
|                                    |              |                               |                           |             |          |                     |             |                    |           |

## Die gewünschte Unterlage erscheint im Downloadbereich Ihres Browsers.

Über die E-Akten-Funktion können Sie sich jederzeit auch im Register "Verfahrensabschluss" Ihre Baugenehmigung und Ihre mit elektronischen Stempeln und Unterschriften versehenen Pläne zusätzlich zu Ihrer Papierfassung herunterladen, sobald diese erstellt wurden.

Haben Sie bitte keine Scheu. Sie haben für die E-Akte keine Löschrechte. Sie können also nichts "kaputtmachen".

Für Rückfragen zu den Funktionen der Vorgangsauskunft steht Frau Elisabeth Thiel (Telefon: 08731/87-214) gern zur Verfügung.